### IT DEPARTMENT

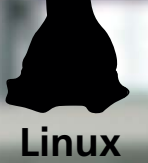

### User manual Linux: Wi-Fi

# User manual

A guide on how to set-up wireless internet on Linux

© IT Department at the IT University of Copenhagen Rued Langgaards Vej 7 2300 Copenhagen S

All rights reserved.

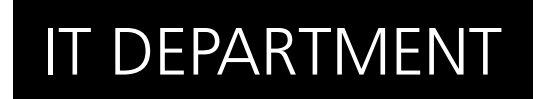

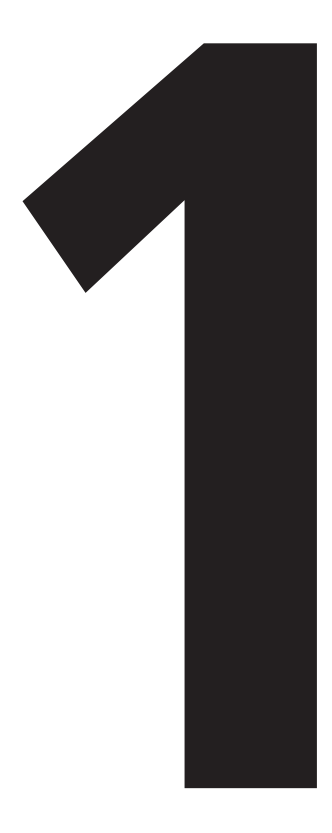

# **Download** CFG file

Open a web browser and go to:

itu.dk/wireless

| aduran         | Configuration Appletant               | Tool                                                                                               |
|----------------|---------------------------------------|----------------------------------------------------------------------------------------------------|
| eduroam        | Configuration Assistant               | 1001                                                                                               |
| View this page | in Català Deutsch English(GB) Español | Euskara Erancais Galego Hrvatski Italiano Norsk Polski Portuguës Slovenčina Slovenččina Srpski Suc |
| Selected ins   | stitution: IT University of Cop       | enhagen select another                                                                             |
| If you encou   | nter problems, then you can obtain    | direct assistance from you home organisation at:                                                   |
| email:         | intranet.itu.dk                       |                                                                                                    |
| Choose an in:  | staller to download                   |                                                                                                    |
| <i>N</i>       | MS Windows 8, 8, 1                    |                                                                                                    |
|                | MS Windows 7                          |                                                                                                    |
|                | MS Windows Vista                      |                                                                                                    |
|                | M5 Windows XP SP3                     |                                                                                                    |
| ÷.             | Apple Mac OS X Mavericks              |                                                                                                    |
|                | Apple Mac OS X Mountain Lion          |                                                                                                    |
|                | Apple Mac OS X Lion                   |                                                                                                    |
|                | Apple IOS mobile devices              |                                                                                                    |
| Δ =            | Linux                                 |                                                                                                    |

Click on 'Linux' to download the configuration file.

#### 1.2

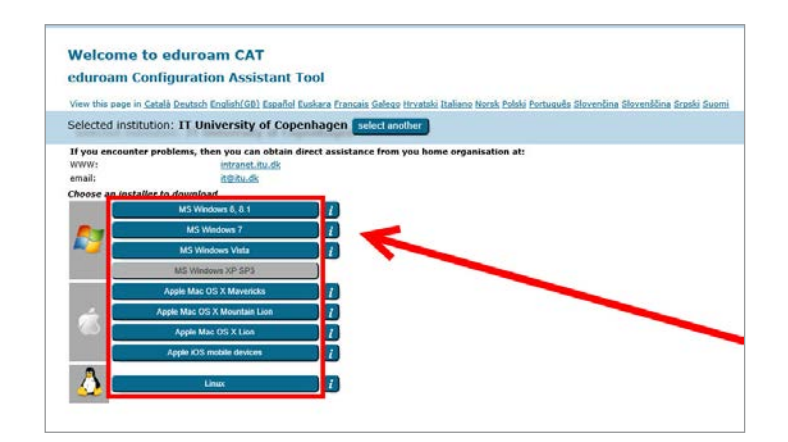

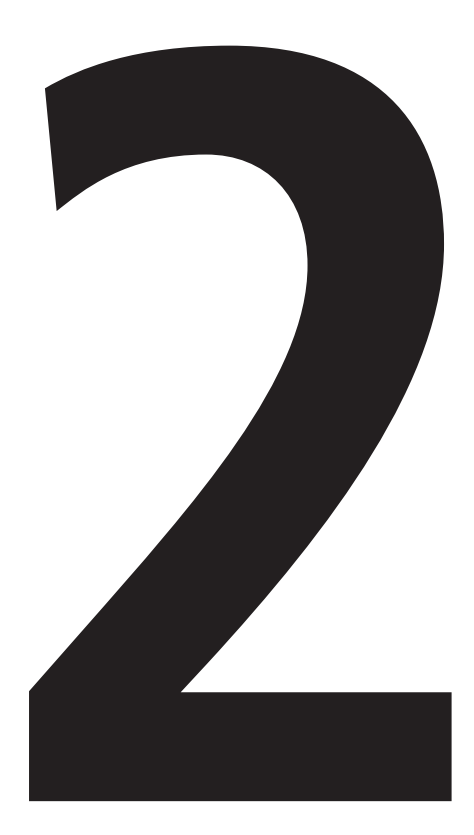

# **Install** CFG file

Right-click the .sh file and select "Properties".

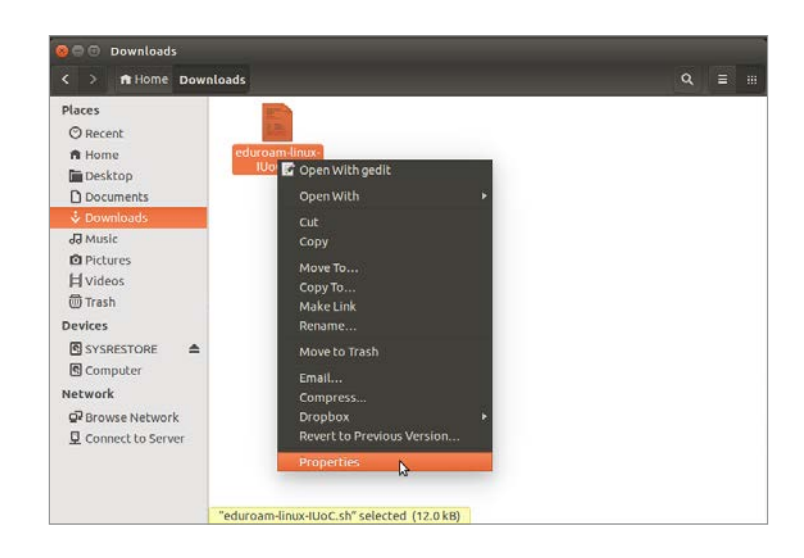

2.2

In the 'Permissions' tab check 'Allow executing file as program' and close the window.

| Access:  | Read and write           | •          |  |
|----------|--------------------------|------------|--|
| Group:   | ieso 💌                   |            |  |
| Access:  | Read and write           | •          |  |
| Others   |                          |            |  |
| Access:  | Read-only                | -          |  |
| Execute: | R Allow executing file a | as program |  |
|          |                          |            |  |

Open a terminal window.

E.g. Applications > Accessories > Terminal.

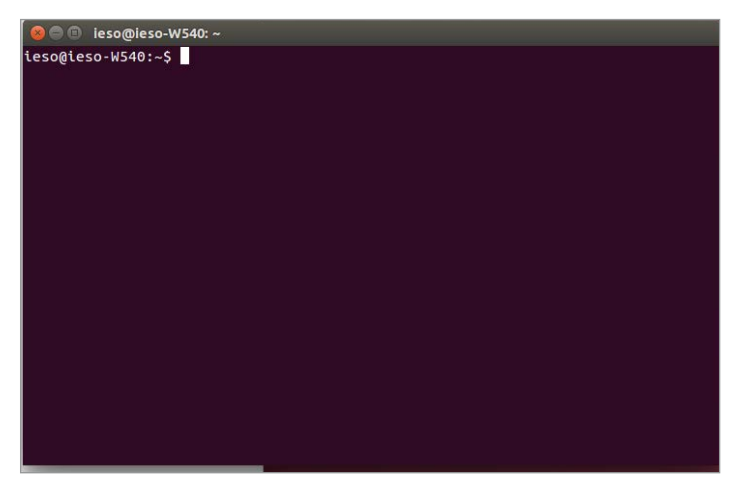

#### 2.4

Drag and drop the .sh file into the terminal window and press enter on your keyboard.

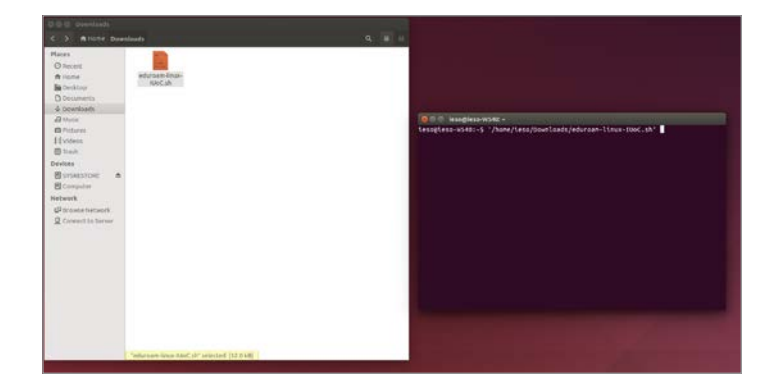

#### Click on "OK".

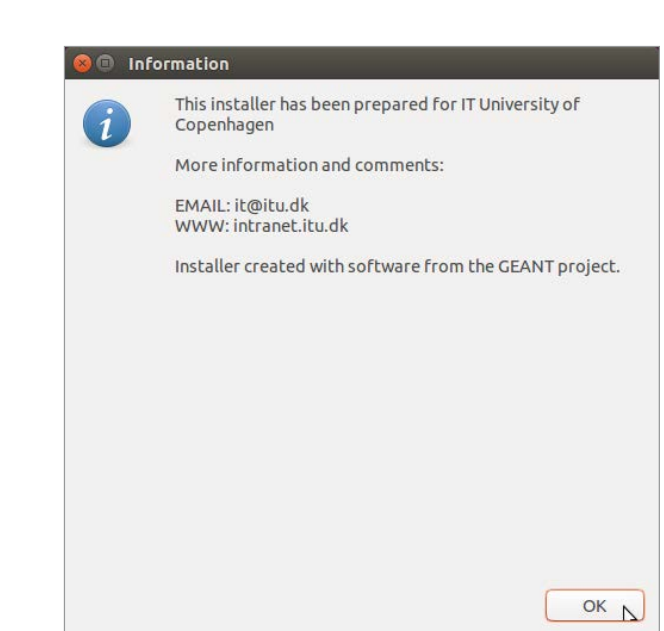

Click on "Yes".

#### 2.6

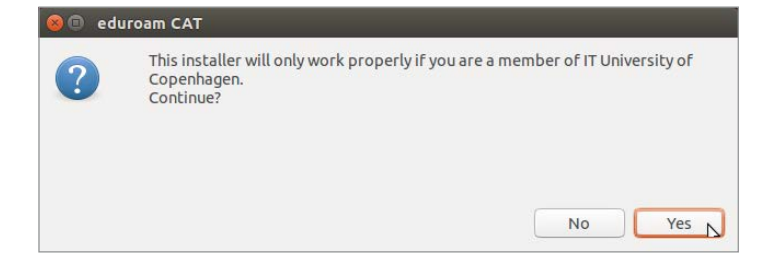

Type your ITU username (without @itu.dk) and click on "OK".

| o bbA 🗉 😣     | new entry |      |
|---------------|-----------|------|
| enter your us | erid      |      |
| ieso          |           |      |
|               | Cancel    | ок р |

### Type your ITU password and click on "OK".

#### 2.8

| nter your p | assword |  |
|-------------|---------|--|
|             |         |  |

Retype your ITU password and click on "OK".

| 👂 🗊 🛛 Add a n  | ew entry |    |
|----------------|----------|----|
| repeat your pa | ssword   |    |
| •••••          |          |    |
|                | Cancel   | ОК |

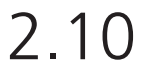

Click on "OK" to finish the installation.

Your computer is now connected to the wireless network at ITU.

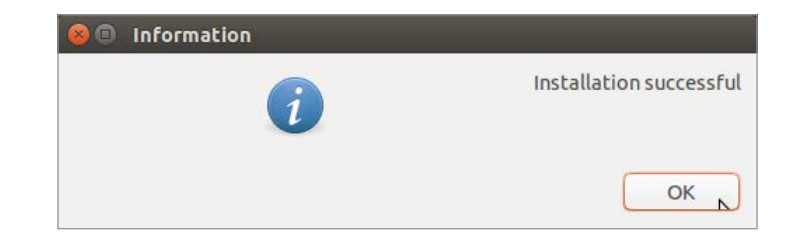

## IT DEPARTMENT

IT University of Copenhagen Rued Langgaards Vej 7 2300 Copenhagen S

> Opening hours: Monday - Friday 10 AM to 13 PM Wing 2C

> > it@itu.dk